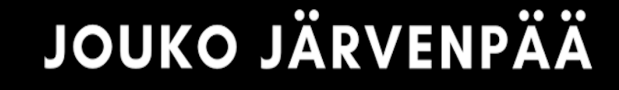

# GAMEPLAY

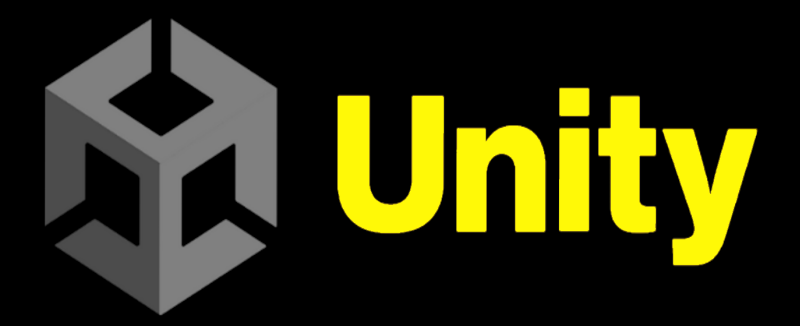

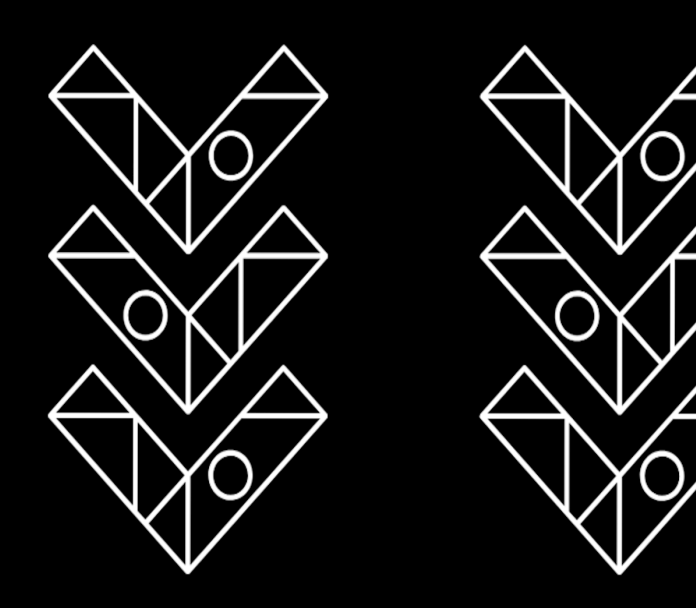

## UNITY-PELIOHJELMOINTI TUTUKSI

## Jouko Järvenpää GAMEPLAY Unity

Unity-peliohjelmointi tutuksi

# Jouko Järvenpää GAMEPLAY Unity

Unity-peliohjelmointi tutuksi

© 2024 Jouko Järvenpää Kannen suunnittelu: BOD, Jouko Järvenpää

Kustantaja: BoD · Books on Demand GmbH, Helsinki, Suomi Kirjapaino: Libri Plureos GmbH, Hampuri, Saksa ISBN: 978-952-80-8286-6

| Lukijalle                                                         |
|-------------------------------------------------------------------|
| Luku 1: Ohjelmointiympäristö, työkalut                            |
| Unity-peliohjelmointiympäristö                                    |
| Luku 2: Peliobjektit, assetit, komponentit                        |
| Luku 3: Pelimaailman luominen, Terrain ja Character Controller 40 |
| Luku 4: C#-ohjelmointikielen perusteita                           |
| Luku 5: Peliobjektin liikuttaminen näppäimistöllä ja hiirellä     |
| Harjoitustehtävä 5A. Tankki versio 0.1, pelikenttä, liike         |
| Luku 6: Pelin mekaniikkojen ohjelmointi109                        |
| Harjoitustehtävä 6. Fysiikkamateriaalit11                         |
| Luku 7: Prefabit, Particle Systems, Audio                         |
| Harjoitus 7A. Tank 0.2, ampuminen 12                              |
| Harjoitus 7B. Tankki versio 0.3, ammuksen räjähdys 123            |
| Harjoitus 7C. Tank versio 0.4, äänet 134                          |
| Luku 8: Valot ja kamerat                                          |
| Light-objekti ja Light-komponentti13                              |
| Harjoitus 8A. Kaksi kameraa14                                     |
| Harjoitus 8B. Kameroiden hallinta C#-skriptillä 14                |
| Luku 9: UI, käyttöliittymä14                                      |
| Harjoitustehtävä 9. Tank versio 0.5, UI 14                        |
| Luku 10: Pelillistäminen, pelin kontrollointi, HUD                |
| Haastetta peliin                                                  |
| Harjoitustehtävä 10 A. Tank versio 0.6, Enemy ja Mine 15.         |
| Harjoitustehtävä 10 B. Tank versio 0.7, GameManager 16            |
| Harjoitustehtävä 10 C. Tank versio 0.8, HUD 16                    |
| Luku 11: Pelin kääntäminen omaksi ohjelmaksi                      |
| Harjoitustehtävä 11. Tankki-peli versio 1.0, Build 170            |

| Loppusanat    | 172 |
|---------------|-----|
| Lähdeluettelo | 172 |
| Hakemisto     | 173 |

#### LUKIJALLE

Onnittelut hyvästä päätöksestä tutustua digitaalisten pelien maailmaan ja kiinnostuksesta opiskella Unity-peliohjelmoinnin perusteita. Tässä teoksessa perehdytään yksinkertaisen 3D-pelin suunnitteluun suositulla **Unity** -**pelimoottorilla**. Unity on yksi suosituimmista pelimoottoreista. **GAMEPLAY**-kirjassa käsitellään seuraavia asioita:

- Unityn käyttöliittymän ja ohjelmointiympäristön käyttöönotto.
- Peliobjektit, assetit ja komponenttien käyttö.
- Terrain ja pelimaailman luominen.
- C#-ohjelmointikielen perusteet.
- Peliobjektien fysiikat ja fysiikkamateriaalit
- Partikkelisysteemi ja erilaiset tehosteet.
- Kamerat ja valaistus.
- Audio ja ääniefektit, taustamusiikki
- UI eli käyttöliittymä.
- GameManager -pelin hallinta, HUD eli Head Up Display.
- Harjoitustehtäviä on Unityn keskeisimmistä ominaisuuksista ja C# ohjelmoinnista. Harjoitustehtävänä rakennetaan myös yksinkertainen 3D-Tankkipeli.

Tämän teoksen luettuasi ja tehtyäsi harjoitustehtävät, ymmärrät Unitypeliohjelmoinnin perusasiat. Mukavia ja antoisia hetkiä Unityn parissa!

Jouko Järvenpää

#### LUKU 1: OHJELMOINTIYMPÄRISTÖ, TYÖKALUT

#### **Tavoitteet:**

- Osaat asentaa Unity-ohjelmiston.
- Opit luomaan uuden Unity-projektin ja tallentamaan sen.
- Osaat lisätä uuden scenen projektiin.
- Tunnet Unityn käyttöliittymän eri osat eli UI:n (User Interface)
- Osaat navigoida scenessä.
- Opit lisäämään peliobjektin (Cube) sceneen.
- Osaat tarkastella peliobjektin ominaisuuksia ja komponentteja Inspectorissa.

#### Unity-peliohjelmointiympäristö

Unity on Unity Technologies -yhtiön kehittämä pelimoottori, jolla voidaan kehittää 2D- ja 3D-pelejä eri alustoille. Unitylla voidaan luoda pelejä ja sovelmia MacOS, Windows ja Linux koneille sekä mobiilialustoille iOS, Android. Unitylla voidaan kehittää myös webselainpohjaisia pelejä.

Unitysta on saatavilla maksullinen Pro-versio sekä ilmaiset Student- ja Personal-versiot. Student-version saa käyttöön, jos opiskelee oppilaitoksessa, joka on valtuutettu käyttämään Student-lisenssiä. Personal-versiossa ehtona on, että Unity-ohjelmistolla kehitettyjen pelien tuotto ja lahjoitukset saavat olla enintään 100 000 dollaria vuodessa. Yksityiseen käyttöön suositeltavin lisenssivaihtoehto on Personal-lisenssi.

Unity tarjoaa myös palveluja, joiden käyttäminen edellyttää Unity ID -tunnuksen luomista. Unity ID -tunnus kannattaa luoda, koska tällöin pääset tutkimaan mm. Unity Learn sivuston tutoriaaleja, lataamaan peleihisi laadukkaita hahmoja Unity Asset Storesta ja kysymään apua ja vinkkejä Unityn foorumeilta. Unity ID:n voi luoda joko ennen ohjelman asennusta tai asennuksen yhteydessä.

Unity-projektien luominen ja avaaminen sekä Unity-versioiden hallinta tehdään **Unity Hub** -ohjelmalla. Unity Hub on ladattava ja asennettava koneelle ensimmäisenä. Tämän jälkeen valitaan ja asennetaan Unity-versio. Unityn asentamisen jälkeen tarvitaan vielä Microsoftin **Visual Studio**. Visual Studiolla kirjoitetaan peleihin **C#**-ohjelmointikieliset skriptit. Skripteillä saadaan toiminnallisuutta pelissä oleville objekteille ja pelihahmoille. Ohjelmistojen asennusten jälkeen voidaan aloittaa Unity-pelimoottorin käyttö.

#### Unityn Hubin ja Unity-pelimoottorin asennus

Unityn-asennus aloitetaan siirtymällä Unityn verkkosivulle osoitteeseen

www.unity.com/download. Download -linkistä aloitetaan asennusprosessi Windows-

alustalle. Asennus on kolmivaiheinen: Unity Hubin asennus, Unity pelimoottorin asennus ja Visual Studion asennus. Valittavina ovat asennusversiot myös Mac- tai Linuxkoneille. Vaihtoehtoisesti pääset valitsemaan Unity-version suoraan osoitteesta *store.unity.com.* Store-sivulla valitaan *Student and Hobbyist* -välilehdestä ilmainen versio Personal.

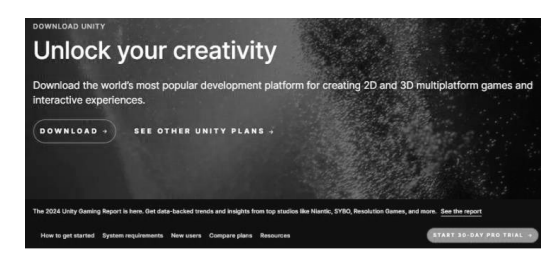

#### Create with Unity in three steps

Download the Unity Hub
Follow the instructions onscreen for
guidance through the installation
process and setup.
Download for Windows
Download for Mac
Instructions for Linux

2. Choose your Unity version Install the latest version of Unity, a older release, or a beta featuring the latest in-development features  Start your project
 Begin creating from scratch, or pick a template to get your first project up and running quickly. Access tutorial videos designed to support creators, from beginners to experts.

*Kuva 1.Unityn lataaminen aloitetaan osoitteessa www.unity.com/download.* 

#### Unity Hub -asennus

Unity Hubilla luodaan uusia Unity-projekteja, hallitaan Unity-versioita, pidetään yhteyttä Unity-yhteisöön ja hallitaan olemassa olevia projekteja. Hubin asennus etenee seuraavasti:

- Ensimmäisenä tietokoneelle ladataan Unity Hub. Windows versio ladataan klikkaamalla Download for Windows -painiketta. Käyttöoikeussopimuksen ehdot tulee hyväksyä.
- Latauksen ja hyväksymisten jälkeen pitäisi Unity Hubin käynnistyä. Ellei Hub käynnistynyt, niin sen voi käynnistää UnityHubSetup.exe tiedostokuvaketta tuplaklikkaamalla. Kuvake näkyy selaimen tilarivillä ja se löytyy myös Windowsin Ladatut tiedostot -kansiosta (Downloads).
- Tässä vaiheessa sinun tulee kirjautua Unity Hubiin. Ellet ole luonut tunnuksia, niin nyt ne tulee luoda.
- 4. Seuraavaksi lisätään Hubin avulla Unity-ohjelmisto, eli varsinainen pelimoottori.

#### Unity pelimoottorin ja Visual Studion asennus

Seuraavaksi lisätään Hubin avulla Unity-pelimoottori.

- Installs-kohdassa valitaan Unity-versio. Oletuksena Unity tarjoaa sitä versiota, joka oli asennuksen aloitusvaiheessa valittuna. Suositeltava vaihtoehto on asentaa esimerkiksi 2022 LTS -versio. LTS tulee sanoista Long Term Support. LTS versio on stabiili ja siitä on korjattu merkittävimmät bugit eli virhetoiminnot. Myöhemmin Hubiin voidaan lisätä muitakin Unity-versioita. Asennuksen eteneminen näkyy "In progress"-palkista.
- 2. Valitse asennettava Unity-versio. Kirjoitushetkellä asennettiin Official Releaseversio 2022 LTS. Klikkaa Next.
- Seuraavaksi lisätään Visual Studio valitsemalla Unity Hubin Dev Tools-kohdasta Microsoft Visual Studio Community 2022. Jos Hub ehdottaa uudempaa Visual Studio -versiota, niin valitse se.

| Unity Hub 3.8.0 |                                                                                                    | - 🗆 X             |
|-----------------|----------------------------------------------------------------------------------------------------|-------------------|
| •               | Installs                                                                                                    | te Install Editor |
| Projects        | All Official releases Pre-releases O See                                                                                    | arch              |
| Installs        |                                                                                                    |                   |
| S Learn         | Unity (2022.3.2f1) ITS     C:IProgram Files/Unity/Hub/Editor/2022.3.2f1/Editor/Unity-     Add modules                       | <u></u>           |
| Community       | Android UWP WebGL Windows Show in Explorer                                                                                  |                   |
|                 | C:\Program Files\Unity\Hub\Editor\2021.3.23f1\Editor\Unity\exe Android WebGL IOS Windows                                    | \$                |
|                 | Unity (2021.3.16f1) LTS     C:Program Files\Unity/Hub\Editor\2021.3.16f1\Editor\Unity.exe     Android UWP WebGL IOS Windows | ٥                 |
| Downloads       |                                                                                                    |                   |

Kuva 2. Visual Studio lisätään Unityyn moduulina. Visual Studio tarvitaan C#-skriptien kirjoittamiseen.

Unityn asennuksen jälkeen Hubin kohdassa *Installs* näkyy asennettu Unity-versio. Oikeassa reunassa näkyvästä hammasrataspainikkeesta aukeaa valikko, josta valitsemalla **Add modules** näkyy asennettu moduuli Visual Studio. Jos Visual Studion asennus unohtui, sen voi asentaa Unity Hubin kautta myöhemminkin. GAMEPLAY Unity kirja tutustuttaa sinut 3D-tietokonepelien ohjelmointiin ja rakentamiseen suositulla Unity-ohjelmistolla. Kirja käsittelee Unityn tärkeimmät perusominaisuudet ja tekniikat pelien luomiseen. Kirja sisältää kattavan teorian lisäksi runsaasti opastettuja harjoituksia ja havainnollisia esimerkkejä. Peliohjelmointi on kiehtova ja jatkuvasti kehittyvä ala, jossa mahdollisuudet ovat lähes rajattomat. Tämä kirja on tärkeä ensiaskel matkallasi pelikehityksen syvyyksiin. Unity tarjoaa lukemattomia työkaluja ja mahdollisuuksia, ja sen hallitseminen vie aikaa ja harjoitusta.

Tämän kirjan avulla sinulle selviää tärkeät perusasiat Unity-peliohjelmoinnista. Muista, että jokainen huippuohjelmoija on joskus ollut aloittelija, ja jokainen asiantuntija jatkaa oppimistaan yhä edelleen.

Kirjan kirjoittaja Jouko Järvenpää on kokenut tietotekniikan ja ohjelmoinnin tietokirjailija, opettaja ja kouluttaja. Päätyönään Järvenpää on toiminut tietotekniikan, ohjelmoinnin ja matematiikan lehtorina peruskoulussa ja tietotekniikan ja ohjelmoinnin tuntiopettajana lukiossa.

### BoD

Takakannen kuva Pixabay: https://www.pexels.com/photo/black-video-game-controller-159393/

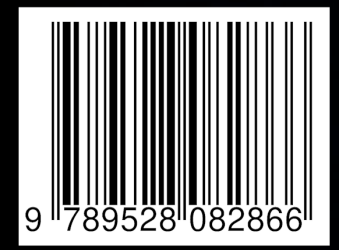